## How to Download Purchase History from Home Depot

| The Home Depot x +                                                |                                                                                      | - 0                       |  |  |  |  |  |  |  |  |  |  |
|-------------------------------------------------------------------|--------------------------------------------------------------------------------------|---------------------------|--|--|--|--|--|--|--|--|--|--|
| + ttps://www.homedepot.com/ProXtra                                |                                                                                      | (± 4 🔬                    |  |  |  |  |  |  |  |  |  |  |
| Explore Features   Need Help?   Call 1-800-525-5000 or Text 33955 |                                                                                      |                           |  |  |  |  |  |  |  |  |  |  |
| Vou're shopping<br>Bradenton V<br>O OPEN until 10 pm              | Search by product, manufacturer part, or SKU number                                  | Alana Cart                |  |  |  |  |  |  |  |  |  |  |
| All Products Specials & Offers Credit Services Rental             | Services Special Order Resource Center                                               | Lisi Account              |  |  |  |  |  |  |  |  |  |  |
|                                                                   | Spring Appliance Savings Starts Now. Free Delivery on \$396 or More – Shop Savings > | Purchase History 2        |  |  |  |  |  |  |  |  |  |  |
| Home / Account / Durchase History                                 |                                                                                      |                           |  |  |  |  |  |  |  |  |  |  |
| Home / Account / Purchase History                                 | Export F Job Quotes                                                                  |                           |  |  |  |  |  |  |  |  |  |  |
| Purchase History                                                  | Cards & Accounts                                                                     |                           |  |  |  |  |  |  |  |  |  |  |
| Durchases                                                         |                                                                                      | Product Liete             |  |  |  |  |  |  |  |  |  |  |
| Purchases Uktony 3 View Hi                                        | istory From View Purchases Made By Search                                            |                           |  |  |  |  |  |  |  |  |  |  |
| Buy It Again                                                      |                                                                                      | Military Discount Benefit |  |  |  |  |  |  |  |  |  |  |
| Subscriptions 01/01/                                              | 23 - 03/31/23 V Everyone V Item Description V mke                                    | Profile                   |  |  |  |  |  |  |  |  |  |  |
| Business Tools                                                    |                                                                                      | Sign Out                  |  |  |  |  |  |  |  |  |  |  |
| Downloads Searc                                                   | h Results (4):                                                                       | oigh our                  |  |  |  |  |  |  |  |  |  |  |
| Pro Xtra Program                                                  | ard View 📃 List View                                                                 |                           |  |  |  |  |  |  |  |  |  |  |
| Program Details                                                   | Custom Date Range                                                                    | *                         |  |  |  |  |  |  |  |  |  |  |
| Pro Xtra Perks                                                    | Select date range for Purchase History.                                              | >                         |  |  |  |  |  |  |  |  |  |  |
| Pricing Benefits Fe                                               | b 18 2023  _\$23 00 From: To:                                                        |                           |  |  |  |  |  |  |  |  |  |  |
| Path to Pro Network                                               |                                                                                      |                           |  |  |  |  |  |  |  |  |  |  |
| Plan Your Jobs                                                    |                                                                                      |                           |  |  |  |  |  |  |  |  |  |  |
| Job Quotes Re                                                     | eceipt #244-20-61133                                                                 |                           |  |  |  |  |  |  |  |  |  |  |
| PO/Job Names Fe                                                   | b 18, 2023   -\$199.00                                                               |                           |  |  |  |  |  |  |  |  |  |  |
| Product Lists                                                     |                                                                                      |                           |  |  |  |  |  |  |  |  |  |  |
| Account Settings                                                  |                                                                                      | ×                         |  |  |  |  |  |  |  |  |  |  |
| Profile                                                           | 3Celpt #244-20-01125                                                                 | 7                         |  |  |  |  |  |  |  |  |  |  |
| Fe                                                                | D 18, 2023   \$23.00                                                                 |                           |  |  |  |  |  |  |  |  |  |  |

|    | A            | В                     | С          | D          | E          | F        | G                         | н        | 1          | J        | К             | L              | М       | N       | 0            | Р        | Q              | Т |
|----|--------------|-----------------------|------------|------------|------------|----------|---------------------------|----------|------------|----------|---------------|----------------|---------|---------|--------------|----------|----------------|---|
| 1  | Company Name | CERTAINPA             | ATH        |            |            |          |                           |          |            |          |               |                |         |         |              |          |                |   |
| 2  | Phone Number | 941-702-96            | 508        |            |            |          |                           |          |            |          |               |                |         |         |              |          |                |   |
| 3  | Source       | Purchase T            | racking    |            |            |          |                           |          |            |          |               |                |         |         |              |          |                |   |
| 4  | Date Range   | 01/01/23 t            | o 03/31/23 |            |            |          |                           |          |            |          |               |                |         |         |              |          |                |   |
| 5  | Export Date  | April 11 2023 15:11:3 |            |            |            |          |                           |          |            |          |               |                |         |         |              |          |                |   |
| 6  |              |                       |            |            |            |          |                           |          |            |          |               |                |         |         |              |          |                |   |
| 7  | Date         | Store Num             | Transactio | Register N | I Job Name | SKU Num  | SKU Description           | Quantity | Original U | Departme | Class Name    | Subclass Name  | Program | Program | C Other Disc | Extended | Net Unit Price |   |
| 8  | 3/14/2023    | 701                   | 71999      | 97         | tools      | 1.01E+09 | MKE 75 PC SHOCKWAVE IM    | P 1      | \$64.97    | HARDWAR  | POWER TOOL A  | SCREWDRIVING   | \$0.00  |         | \$0.00       | \$64.97  | \$64.97        |   |
| 9  | 3/14/2023    | 701                   | 71999      | 97         | tools      | 547594   | MKE 10" STRAIGHT CUT AVI  | / 1      | \$16.97    | HARDWAR  | HAND TOOLS    | CUTTING TOOLS  | \$0.00  |         | (\$4.00)     | \$12.97  | \$12.97        |   |
| 10 | 3/14/2023    | 701                   | 71999      | 97         | tools      | 1.01E+09 | MKE 500 LM EVERYDAY CAR   | R 1      | \$59.97    | HARDWAR  | SECURITY/SAFE | T FLASHLIGHTS  | \$0.00  |         | \$0.00       | \$59.97  | \$59.97        |   |
| 11 | 3/14/2023    | 701                   | 72013      | 97         | robert too | 1E+09    | MKE BI-METAL SET 16PC     | 1        | \$29.47    | HARDWAR  | POWER TOOL A  | RECIPROCATING  | \$0.00  |         | \$0.00       | \$29.47  | \$29.47        |   |
| 12 | 3/14/2023    | 701                   | 72013      | 97         | robert too | 1.01E+09 | MKE M18 FUEL MULTI TOO    | L 1      | \$229.00   | HARDWAR  | PORTABLE POW  | OSCILLATING TO | \$0.00  |         | (\$26.31)    | \$202.69 | \$202.69       |   |
| 13 | 3/14/2023    | 701                   | 72013      | 97         | robert too | 1.01E+09 | MKE M18 FUEL SAWZALL - G  | 6 1      | \$199.00   | HARDWAR  | PORTABLE POW  | RECIPROCATING  | \$0.00  |         | (\$22.87)    | \$176.13 | \$176.13       |   |
| 14 | 3/14/2023    | 701                   | 72013      | 97         | robert too | 1.01E+09 | MKE 10 IN. NAIL PULLER WI | r 1      | \$19.97    | HARDWAR  | HAND TOOLS    | WRECKING/PRY   | \$0.00  |         | \$0.00       | \$19.97  | \$19.97        |   |
| 15 | 3/14/2023    | 701                   | 72013      | 97         | robert too | 1E+09    | MKE M18 FUEL 18 GA BRAD   | 1        | \$299.00   | HARDWAR  | PNEUMATIC FAS | FINISH NAILERS | \$0.00  |         | \$0.00       | \$299.00 | \$299.00       |   |
| 16 | 3/14/2023    | 701                   | 72013      | 97         | robert too | 1.01E+09 | MKE M18 GRINDER W/ PAD    | ( 1      | \$199.00   | HARDWAR  | PORTABLE POW  | GRINDERS AND   | \$0.00  |         | (\$22.87)    | \$176.13 | \$176.13       |   |
| 17 | 3/14/2023    | 701                   | 72013      | 97         | robert too | 1E+09    | MKE M18 FUEL 7-1/4 IN. CI | R 1      | \$249.00   | HARDWAR  | PORTABLE POW  | CIRCULAR SAWS  | \$0.00  |         | (\$28.61)    | \$220.39 | \$220.39       |   |
| 18 | 1/20/2023    | 744                   | 37420      | 2          | jacobs too | 1E+09    | MKE600LEDUSBRECHARGEL     | . 1      | \$77.97    | HARDWAR  | SECURITY/SAFE | T FLASHLIGHTS  | \$0.00  |         | \$0.00       | \$77.97  | \$77.97        |   |
| 19 | 1/20/2023    | 744                   | 37420      | 2          | jacobs too | 1.01E+09 | MKE AIR-TIP DUST COLLECT  | (1       | \$49.97    | HARDWAR  | WET DRY VACS  |                | \$0.00  |         | \$0.00       | \$49.97  | \$49.97        |   |
| 20 | 1/20/2023    | 744                   | 37420      | 2          | jacobs too | 1.01E+09 | MKE M18 GRINDER W/ PAD    | ( 1      | \$199.00   | HARDWAR  | PORTABLE POW  | GRINDERS AND   | \$0.00  |         | (\$66.22)    | \$132.78 | \$132.78       |   |
| 21 |              |                       |            |            |            |          |                           |          |            |          |               |                |         |         |              |          | \$5,122.23     |   |
| 22 |              |                       |            |            |            |          |                           |          |            |          |               |                |         |         |              |          |                |   |

Pulling your sales history from Home Depot is a simple process.

- 1. Go to <u>www.HomeDepot.com/ProXtra</u>
  - To earn the annual Home Depot rebate, identify AIG as the agreement code under ProXtra Perks >> Pricing Benefits>>National Account Incentives and register all the credit cards you use in the store under Cards & Accounts
- 2. From the drop menu, go to Purchase History
- 3. Select Custom Date Range under View History From
- 4. To identify a specific brand, enter the SKU code in the **Item Description** field
  - Milwaukee Tool = MKE
  - \*Siemens = SIE
- 5. Click **Export** to download your purchase history
- 6. If documentation is required (\*Siemens is required), email the purchase history report to <u>PartnerNetwork@MyCertainPath.com</u> to qualify for the rebate
  - Report your quarterly purchases on <u>www.MyCertainPathHUB.com</u> within 40 days after the end of each quarter.